## **OVERVIEW**

Based on your search settings, LSU Elements automatically feeds data about your publications into your profile from external sources such as Scopus, Web of Science, Dimensions and CrossRef etc. Some publications will be automatically claimed while others will be put in a pending status. You will need to claim or reject pending publications so that they are accurately reflected on your profile.

## **VIEW YOUR PENDING PUBLICATIONS**

Elements

- When you login to LSU Elements, if you have pending publications, you will see them in two different locations:
  - 1. Under Claim your publications in the MY ACTIONS box

|   | MY ACTIONS (4)                                                                                                    |
|---|----------------------------------------------------------------------------------------------------|
|   | Claim your publications<br>You have 11 pending publications waiting to be claimed or rejected. Claiming them will add them to your<br>'My publications' list. Claim now » |
|   | Add your ORCID iD<br>Adding your ORCID iD can help us find your publications across the web. Add »                                                                        |
| + | Link your publications to funding<br>Linking your publications to the associated funding captures this information ready for reporting<br>activities. Link »              |
|   | ···· -·· ·                                                                                                    |

2. In the Publications bucket on your home page

| Publications                                                                                                  |          |
|----------------------------------------------------------------------------------------------------|----------|
| <ul> <li>Claimed</li> <li>58 abstracts</li> <li>2 chapters<br/>and 140 more publications »</li> </ul>         |          |
| <ul> <li>Pending</li> <li>1 chapter</li> <li>5 conferences proceedings</li> <li>5 journal articles</li> </ul> | >        |
| + ADD NEW                                                                                                    | VIEW ALL |

## CLAIM OR REJECT YOUR PENDING PUBLICATIONS

• When accessing your pending publications via the MY ACTIONS box, click **Claim now**.

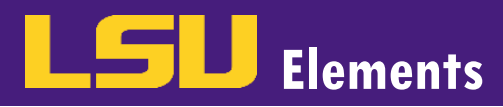

| Homepage |                                                                                                    |  |  |  |
|----------|----------------------------------------------------------------------------------------------------|--|--|--|
|          | MY ACTIONS (6)                                                                                                    |  |  |  |
|          | Claim your publications<br>You have 6 pending publications waiting to be claimed or rejected. Claiming them will add them to your<br>'My publications' lift. Claim now » |  |  |  |

• To verify you are viewing your pending publications, PENDING should be highlighted.

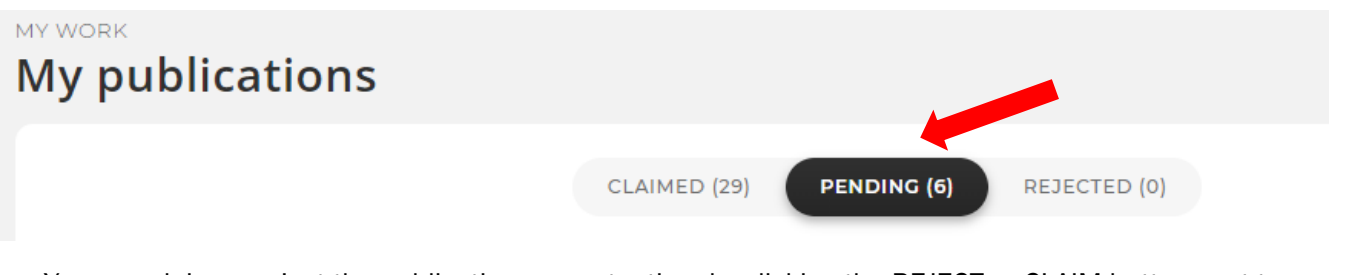

You can claim or reject the publications one at a time by clicking the REJECT or CLAIM button next to a
particular publication.

| The Precision<br>Network: Ar | n Interventions for Severe and/or Exacerbation-Prone (PrecISE) Asthma<br>overview of Network organization, procedures, and interventions                                                                   | ٢             |
|------------------------------|----------------------------------------------------------------------------------------------------|---------------|
|                              | JOURNAL ARTICLE<br>Georas SN, Wright RJ, Ivanova A, Israel E, LaVange LM, Akuthota P, Carr T<br>JOURNAL OF ALLERGY AND CLINICAL IMMUNOLOGY 149(2):488-+ Feb 2022<br>Reporting Date: 29 Nov 2021 2 • DOI €9 | EJECT V CLAIM |
| SUMMARY                      | METRICS (6) RELATIONSHIPS (5) SOURCES (5) HISTORY (0)                                                                                                    |               |

• If you would like to claim or reject all of the publications, adjust your page view depending on the number of pending publications found and check the select all box.

| view: 10 | ✓ per pa | ✓ per page |  |  |
|----------|----------|------------|--|--|
| EXPORT   | CLAIM    | REJECT     |  |  |

• Once all of the publications are selected, click the CLAIM or REJECT button.

| view: 10 🗸 per page |        |       |        |  |  |  |
|---------------------|--------|-------|--------|--|--|--|
|                     | EXPORT | CLAIM | REJECT |  |  |  |